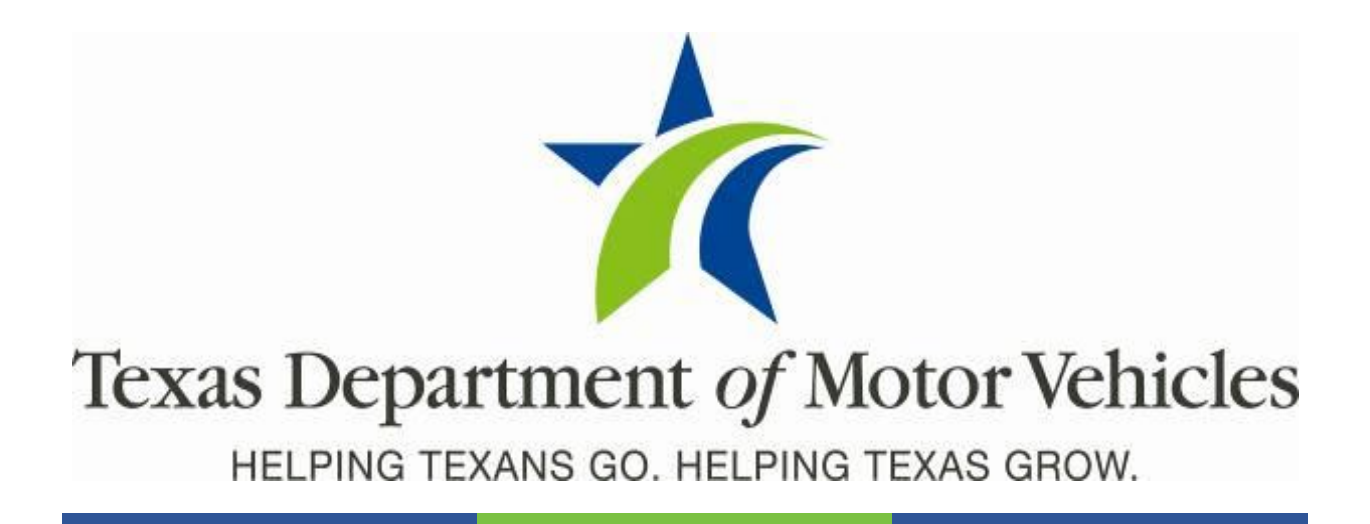

# eLICENSING

**Release Notes** 

Release 23.2

2/18/2023

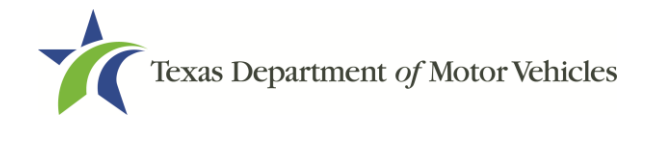

# Contents

| About the Release | 2         | 3 |
|-------------------|-----------|---|
| eLICENSING Over   | view      | 3 |
| Summary of Bug    | Fixes     | 4 |
| Summary of Enha   | ancements | 4 |
| Bug Fix Details   |           | 5 |
| Enhancements      |           | 6 |

#### Table 1: Revision Table

| Version | Date      | Description      | Author   |
|---------|-----------|------------------|----------|
| 1.0     | 2/18/2023 | Initial document | S. DeMar |

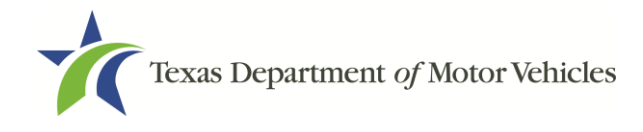

### About the Release

The Release Notes contain business impacts related to the changes in the 23.2 Release of eLICENSING.

## eLICENSING Overview

eLICENSING is a Salesforce application that has been customized to provide an online self-service hub for all motor vehicle dealers, salvage dealers, and industry licensees operating in Texas. Dealers and licensees can access licensing information, submit license applications and payments, and track the progress of submitted applications. Members of the public as well as tax assessor-collectors may use eLICENSING to file complaints against dealers.

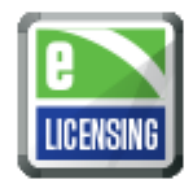

#### **Getting Help**

The documentation for eLICENSING is on the Texas Department of Motor Vehicles web site: <a href="https://www.txdmv.gov">https://www.txdmv.gov</a>. Open the **About Us** menu, choose **Publications**, open the **Dealers** tab, and select **Dealers**.

| Motorists Dealers                                                                     | Motor Carriers TAC Other                                                                          |  |  |  |  |  |  |
|---------------------------------------------------------------------------------------|---------------------------------------------------------------------------------------------------|--|--|--|--|--|--|
| Category<br><ul> <li>Dealers</li> </ul>                                               | Dealers                                                                                           |  |  |  |  |  |  |
| <ul> <li>webSALVAGE</li> <li>eTAG</li> <li>Lomon Low</li> </ul>                       | Motor Vehicle Dealers – Disciplinary Matrix                                                       |  |  |  |  |  |  |
| <ul> <li>Clemon Law</li> <li>Registration Fee Charts</li> <li>Rule Changes</li> </ul> | Dealer Advertising Presentation           Images         eLICENSING Dealer Complaint - TAC        |  |  |  |  |  |  |
| <ul> <li>webDEALER</li> </ul>                                                         | eLICENSING Quick Start Guide                                                                      |  |  |  |  |  |  |
|                                                                                       | eLICENSING Quick Start Guide Adding an Atomey                                                     |  |  |  |  |  |  |
| and the second                                                                        | eLICENSING Quick Start Guide for Converter Licenses eLICENSING Quick Start Guide for New Licenses |  |  |  |  |  |  |

#### Publications & Manuals

The eLICENSING documentation is also available:

For Dealers: https://www.txdmv.gov/dealers/licensing/elicensing-resources

For Tax Assessors/Collectors: Go to <u>www.txdmv.gov/tax-assessor-collectors</u>, open the Resources tab, select Publications & Manuals | Dealers | Dealers.

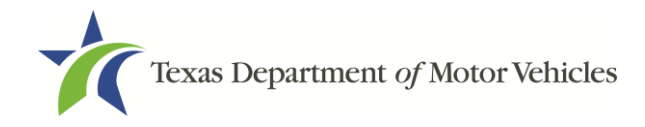

# Summary of Bug Fixes

| LACE-6587 | Create eTAGs for Associated Licenses for Converter New, Franchise New, and Franchise Amendments |
|-----------|-------------------------------------------------------------------------------------------------|
| LACE-9618 | Prevent Social Security Numbers from Displaying in eLicensing                                   |
| LACE-9520 | Update the CID User Role and Profile Names in eLICENSING                                        |
| LACE-9527 | Correct the Multiple Payor Report to Pull the Receipt Account Name                              |
| LACE-9644 | Update webDEALER with Existing Location/DBA Changes in eLICENSING                               |
| LACE-9658 | Add a Hard Stop to the Application for Proposed Effective Date                                  |
|           |                                                                                                 |

### Summary of Enhancements

- LACE-9364 Added the TAC Review Case Complaint Type
- LACE-9511 Created New Third-Party Payor Questions on eLICENSING Application
- LACE-9512 Added New Data Field(s) to the Payment Record and Application Record
- LACE-9554 Updated the eLICENSING Application Received Email for GDN/FRN Applications Requiring Fingerprints
- LACE-9607 Added an Indicator for Receipt of Identity Background
- LACE-9631 Added General Manager and Dealer Principal to Identity Background

# Bug Fix Details

#### LACE-6587 Create eTAGs for Associated Licenses for Converter New, Franchise New, and Franchise Amendments

When an eTAG contact is identified in an approved New or Amendment franchise dealer application or an approved New Converter application, access to the eTAG database is created for associated GDN licenses automatically.

#### LACE-9618 Prevent Social Security Numbers from Displaying in eLicensing

In the eLICENSING web application, Social Security Numbers are now masked on the external application summary and show only the last four digits.

#### LACE-9520 Update the CID User Role and Profile Names in eLICENSING

Updated the CID User Role and Profile names to reflect the changes made in integrating CID with the ENF divisions.

| Original User Role Name      | New Name                  |
|------------------------------|---------------------------|
| CID Director                 | ENF/CID Director          |
| CID Investigator             | CSS Investigator          |
| Field Service Manager        | CSS Manager               |
| Field Service Representative | CSS Compliance Specialist |
| Lead Investigator            | CSS Investigator          |

| Original Profile Name            | New Name                  |
|----------------------------------|---------------------------|
| CID Director                     | ENF/CID Director          |
| CID Investigator                 | CSS Investigator          |
| CID Field Service Manager        | CSS Manager               |
| CID Field Service Representative | CSS Compliance Specialist |
| CID Lead Investigator            | CSS Investigator          |

#### LACE-9527 Correct the Multiple Payor Report to Pull the Receipt Account Name

The **Multiple Payor Report** now shows the expected output.

#### LACE-9644 Update webDEALER with Existing Location/DBA Changes in eLICENSING

When an existing location or DBA is edited or added to a New or Amendment application with an open or approved status in the eLICENSING system, the webDEALER system is now automatically updated.

#### LACE-9658 Add a Hard Stop to the Application for Proposed Effective Date

The Proposed Effective date must be populated for the application to continue processing.

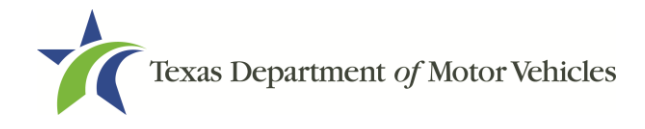

# Enhancements

#### LACE-9364 Added the TAC Review Case Complaint Type

Investigators can investigate, address, process, and track TAC Review cases when created. Neither the complainant nor respondent will be linked up with a license in the system. These cases will stop as Closed No Violation (CN) or Referred to Law Enforcement.

When creating an internal or external complaint case, select **TAC Review** from the **Complaint Type** drop down menu.

| Case Detail                 |               | Save Cancel |                            |                           |     |
|-----------------------------|---------------|-------------|----------------------------|---------------------------|-----|
| ▼ Case Banner               |               |             |                            |                           |     |
|                             |               |             |                            |                           |     |
| Case Number                 | 23-0004293    |             | Case Owner                 | Claudia Nobile [Change]   |     |
| Case Name                   |               |             | Status                     | Received                  |     |
| Complaint Received Date     | 1/26/2023     |             | Supervisor Warning         |                           |     |
| Investigator Assigned Date  |               |             | TAC Parent Case            |                           |     |
| Region                      | Austin        |             | Parent Case                |                           |     |
| Assigned Investigator       | Gregg Kapp    |             | Complaint Type             | TAC Review 🗸              | 2 / |
| Assigned Attorney           | Lorelei Evans |             | NOV                        | None                      |     |
| Total Penalty Amount        | \$0           |             | Priority                   | Motor Vehicle General     |     |
| SOAH Docket Number          |               |             | Total Number of Violations | MVD Fitness               |     |
| Litigation Code             |               |             | Violation Type Code        | MVD Bond                  |     |
| Investigative File Number   |               |             | DMV Docket Number          | MVD Premise               |     |
| Document Type               |               |             | Phone                      | Motor Vehicle Advertising |     |
| Contested Case Created Date |               |             | Partially Signed Link      | Red Flag Referral         |     |
| Reimbursement Amount        |               |             | Inactivated Date           | INC REVIEW                |     |
| organizer     PED Received  | 1             |             | Related Case Count         |                           |     |

#### LACE-9511 Created New Third-Party Payor Questions on eLICENSING Application

On external eLICENSING applications where a payment is required, a new **Third-Party Payor Information** section displays the following questions:

- Full Name of Individual Paying for This Application:
- Associated Business of Individual Listed Above, if Applicable:
- Relationship Between Applicant and Individual Listed Above:
- Please provide a brief explanation as to why the above individual is paying for this application.

| Is this application being paid for by the applicant or license holder or being drawn from a trust account of the applicant's attorney or certified public accountant?                                                                                                    | None 🔻 |
|----------------------------------------------------------------------------------------------------|--------|
| * Full Name of Individual Paying for This Application:                                                                                                    |        |
| * Associated Business of Individual Listed Above, if Applicable:                                                                                                    |        |
| * Relationship Between Applicant and Individual Listed Above, if applicable:                                                                                                    |        |
| * If the application is not being paid for by the applicant or license holder, please provide a brief explanation as to why the above individual is paying for this application. If the individual is an attorney or CPA, please include their Bar Card and/or CPA License Number. If not applicable, please write N/A in this field. |        |
|                                                                                                    |        |

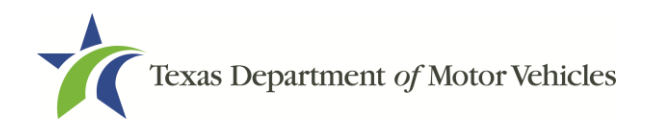

#### LACE-9512 Added New Data Field(s) to the Payment Record and Application Record

To provide License Specialists with information when reviewing payments associated with an application, the **License Type** and **Payor Validation** fields were added to the Payment Record.

• Added the **License Type** field to the **Related Payments** section of the Payment Record.

| 🧩 Related Payments                | New Related Payment | -            |             |             | R                             | eleted Payments Help 🕐 |
|-----------------------------------|---------------------|--------------|-------------|-------------|-------------------------------|------------------------|
| Action Payment Association Number | Application         | License Type | Case Number | Amount Paid | Payment Amount Payment Status |                        |
| Edit Del E0-00218438              | 000758493           | GDN          |             | \$790.00    | \$803.03 Payment Confirmed    |                        |

• Added the new **Payor Validation** drop-down field to the **Payment Detail** section of the Payment Record. The options are **Blank**, **Valid**, or **Invalid**.

| ľ | Home | Accounts    | Cases | MVD Licenses      | Sertifi EContracts         | Reports | Applications    | DG Documents       | Payment Ledgers         | Trainings      | Case History    | Dashboards       | CRD Inquiry    | DG Package            | +        | •                  |          |
|---|------|-------------|-------|-------------------|----------------------------|---------|-----------------|--------------------|-------------------------|----------------|-----------------|------------------|----------------|-----------------------|----------|--------------------|----------|
| · | 6    | Payment     | 1760  |                   |                            |         |                 |                    |                         |                |                 |                  | Customize Page | Est Lapout   Printat  | 45 Viles | Help for this Page | 0        |
|   | -    | F-00223     | 5700  |                   |                            | Regneus | 0   Realed Para | etisiti i Guimeris | NI I Becerate (t) I Bes | cent Ledoes 12 | Protecting      | IN EE            |                |                       |          |                    | 1        |
|   | Pay  | ment Detail |       |                   |                            | Edit    | Delete Sharing  |                    |                         |                |                 |                  |                |                       |          |                    | 1        |
|   |      |             |       | Application       |                            |         |                 |                    |                         |                | Record Type     | Orginal (Change) |                | -                     |          |                    |          |
|   |      |             | Pa    | yment Number 🛛 🖡  | 4002299/100                |         |                 |                    |                         | P              | ayment Status   | Payment Centimo  | . /            | 1 Highl               |          |                    |          |
|   |      |             |       | Owner             | Scott Jordan (Charge)      |         |                 |                    |                         |                | Division        | MMD .            | (              | 2. Valid<br>X Invalid |          |                    |          |
|   |      |             | 8     | lusiness Name 🛛 🤉 | Jabriel/Jordan Chevrolet J |         |                 |                    |                         | Reco           | osilation Flag  |                  |                |                       |          |                    |          |
|   |      |             |       |                   |                            |         |                 |                    |                         | Par            | or Validation   |                  | <b>v</b> •     |                       |          |                    | <b>2</b> |
|   |      |             |       | Comment           |                            |         |                 |                    |                         | Allocate       | to license fees | \$700.00         |                |                       |          |                    |          |
|   |      |             |       | TINE              | 3112                       |         |                 |                    |                         | Allocat        | e to Plate fees | \$30.00          |                |                       |          |                    | _        |
|   |      |             |       |                   |                            |         |                 |                    |                         |                |                 |                  |                |                       |          |                    | - 1      |

• Added the new **Payor Validation** field as a read-only field to the Payment section of all the associated Application(s).

| ▼ Payment                 |                   |                                                 |  |  |  |
|---------------------------|-------------------|-------------------------------------------------|--|--|--|
| Total Fees to be paid     | 790.00            | Reconditation Flag                              |  |  |  |
| Payment Status            | Payment Confirmed | Reconstation Overside<br>Payor Validation Valid |  |  |  |
| Prorated/Recalculated Fee | \$790.00          | Return applicable \$0.00                        |  |  |  |
| * Application Dates       |                   |                                                 |  |  |  |

#### LACE-9554 Updated the eLICENSING Application Received Email for GDN/FRN Applications Requiring Fingerprints

To alert dealers to the new Fingerprinting process, the eLICENSING Application Received email for GDN & Franchise applications that require fingerprinting was updated to include the new Fingerprinting processing procedure that started 9/1/2022.

#### LACE-9607 Added an Indicator for Receipt of Identity Background

So Fingerprint Specialists can identify which contacts on an application have not completed their Identity Background within a 21-day period, the **>20 Days** check box was added to the Identity Background section of the contact record.

| Identity Background           |                                   |  |
|-------------------------------|-----------------------------------|--|
| Identity Background Request   | Requested Application             |  |
| SID State ID                  | Identity Background Outcome       |  |
| Identity Background Status    | Identity Background Review Status |  |
| Identity Background Requested | Identity Background Received      |  |
| >20 Days                      | Identity Background Due Date      |  |

A check mark displays only if the **Identity Background Received** date is blank, and the current date is greater than 20 Days from the **Identity Background Requested** date.

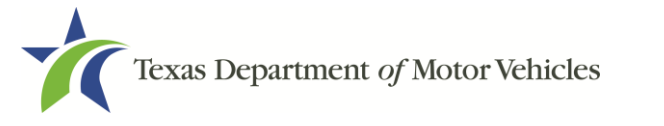

#### LACE-9631 Added General Manager and Dealer Principal to Identity Background

Dealers need the ability to add General Managers and Dealer Principals to the ownership & management section of an application in order to comply with the Board Rule that General Managers and Dealer Principals must be fingerprinted.

|                                      | Provide and a                                                                                                    | 110000 AM                                                            |
|--------------------------------------|----------------------------------------------------------------------------------------------------|----------------------------------------------------------------------|
| me                                   | Title                                                                                                    | Actions                                                              |
|                                      | General Manager                                                                                                    | (DELETE) (EDIT)                                                      |
|                                      | General Manager                                                                                                    | (DELETE) (EDIT)                                                      |
|                                      | General Manager                                                                                                    | (DELETE) (EDIT)                                                      |
|                                      | General Manager                                                                                                    | (DELETE) (EDIT)                                                      |
| aler Principal - List the name of y  | your Dealer Principal                                                                                                    | ANAGEMENT/REPRESENTAT                                                |
| ealer Principal - List the name of y | your Dealer Principal                                                                                                    | WAGEMENT/REPRESENTAT                                                 |
| ealer Principal - List the name of y | your Dealer Principal                                                                                                    | Actions                                                              |
| ealer Principal - List the name of y | your Dealer Principal<br>Title<br>Dealer Principal                                                                                                | ANAGEMENT/REPRESENTAT<br>Actions                                     |
| ealer Principal - List the name of y | your Dealer Principal           Title           Dealer Principal           Dealer Principal                                                       | ANAGEMENT/REPRESENTAT<br>Actions<br>(DELETE) (2007<br>(DELETE) (2007 |
| saler Principal - List the name of y | your Dealer Principal           Title           Dealer Principal           Dealer Principal           Dealer Principal           Dealer Principal | Actions<br>(OLLIS) (2017)<br>(OLLIS) (2017)<br>(OLLIS) (2017)        |

Detail pages were added on the external application for General Manager and Dealer Principal. The detail page for Dealer Principal is the same as the General Manager page shown below.

| General Manager Detail              |                   |                        |         |                 |  |  |  |
|-------------------------------------|-------------------|------------------------|---------|-----------------|--|--|--|
| * First Name                        | Middle Name       | * Last Name            | Suffix  | Title           |  |  |  |
|                                     | С                 |                        | None v  | General Manager |  |  |  |
| Email                               |                   |                        |         |                 |  |  |  |
|                                     |                   | 11/13/1943             | =       |                 |  |  |  |
| * Do you have a Social Security Nu  | Yes 👻             |                        |         |                 |  |  |  |
|                                     |                   |                        |         |                 |  |  |  |
| * SSN                               |                   |                        |         |                 |  |  |  |
|                                     |                   |                        |         |                 |  |  |  |
| * Do you have a current US Driver's | Yes 🖤             |                        |         |                 |  |  |  |
| Driver License State                | Driver License No | umber License Expirati | on Date |                 |  |  |  |
| Texas 👻                             |                   |                        | =       |                 |  |  |  |
| * Do you have a current Departmer   | None 🐨            |                        |         |                 |  |  |  |
|                                     |                   |                        |         |                 |  |  |  |
| * Do you have a current Texas Con   | None w            |                        |         |                 |  |  |  |
| * Do you have a current Passport?   |                   |                        |         | None v          |  |  |  |
|                                     |                   |                        |         |                 |  |  |  |
| * Do you have a current US Military | ID?               |                        |         | None v          |  |  |  |
| * Do you have a current Foreign Dr  | iver's License?   |                        |         | None v          |  |  |  |
|                                     |                   |                        |         |                 |  |  |  |
|                                     |                   |                        |         |                 |  |  |  |
|                                     |                   |                        | (       | CLOSE UPDATE    |  |  |  |
|                                     |                   |                        |         |                 |  |  |  |